# COMUNICADO CG Nº 2783/2017

A Corregedoria Geral da Justiça comunica para conhecimento dos responsáveis pelas unidades extrajudiciais, que já se encontra disponível ferramenta que possibilita o lançamento dos selos e impressos de segurança no Portal do Extrajudicial, com as correções devidas. Comunica, ainda, a implantação da correção dos dígitos dos Cartões de Assinatura e das Certidões de Procurações e Traslados e da contabilização do saldo/estoque pelo sistema. Comunica, finalmente, que foi disponibilizada tela para lançamento de ocorrências retroativas.

Com a correção, não será mais necessário o <u>lançamento fracionado</u> dos selos e impressos de segurança, <u>podendo ser efetuado o lançamento</u> dos utilizados e danificados, desde que estejam na mesma sequência.

## Exemplo correto:

Saldo: Inicial 1111AA000001 – Final 1111AA000100 Utilizados/Inutilizados: Inicial 1111AA000001 – Final 1111AA000050 Posição final: Inicial 1111AA000051 – Final 1111AA000100

## Exemplo incorreto:

Saldo inicial: Inicial 1111AA000001 – Final 1111AA000002 Utilizados/Inutilizados: Inicial 1111AA000001 – Final 1111AA000010

No caso acima exemplificado, o sistema não permitirá a utilização, pois está compreendendo uma sequência maior que o saldo inicial.

**Obs.** Para a utilização **do saldo atual** devem ser respeitadas as linhas na posição inicial do mês, visto que já foram criadas sequências fracionadas, e não há como serem alterados os lançamentos já efetuados. Esta situação se refere aos legados que já se encontram lançados no sistema. As próximas aquisições não resultarão em novos fracionamentos.

### Posição inicial no mês

Informe nesta tabela as séries de selos, papéis de segurança e cartões de assinatura que estavam em posse da unidade no início do mês a ser declarado.

| Tipo de documento                | Inicial                    | Final                      | Qtde.  |
|----------------------------------|----------------------------|----------------------------|--------|
| Reconhecimento por autenticidade | 0001AA0325001              | AA0333000                  | 8000 - |
| Firma com valor econômico 1      | 4000 AA0316700             | 6000 AA0324000             | 7301   |
| Firma com valor econômico 2      | 00006AA0112779             | 4034AA0117000              | 4222   |
| Certidão de Procuração           | abim2602173537.000016063-2 | d0002602173537.000017000-0 | 938    |
| Cartão de assinatura             | 10002604212917.000210001-6 | dBB62604212917.000220000-2 | 10000  |
| Cartão de assinatura             | CON12504017177.000209090-0 | 40742604017177.000210000-0 | 911    |
| Etiqueta                         | ddasAA306018               | 8866AA320000               | 11963  |
| Papel/Seg/RC                     | 446040AA000062237          | AME242AA000065000          | 2764 🤟 |
| Quantidade de registros: 10      |                            |                            |        |

### Utilizados no mês

Informe nesta tabela as séries de selos, papéis de segurança e cartões de assinatura que a unidade utilizou durante o mês a ser declarado. IMPORTANTE: Os registros extraviados, danificados ou roubados, devem ser lançados somente na declaração de ocorrências de selos.

| Qtde.  | çamento   | Final         | Inicial       | ġ | de documento          | ha Tij |
|--------|-----------|---------------|---------------|---|-----------------------|--------|
| 1 8    | 3/12/2017 | AC0447411     | C0447411      | ۲ | nteação               | A      |
| 5858 🛞 | 3/12/2017 | 100 AA0287990 | 4405AA0282335 | ۲ | nhecimento de firma 1 | R      |
|        |           |               |               |   |                       |        |
|        |           |               |               |   |                       |        |
|        |           |               |               |   |                       |        |
|        |           |               |               |   |                       |        |
|        |           |               |               |   |                       |        |
|        |           |               |               |   |                       |        |
|        |           |               |               |   |                       |        |
|        |           |               |               |   |                       |        |

#### Utilizados em outros meses

Informe nesta tabela as séries de selos, papéis de segurança e cartões de assinatura que a unidade utilizou em meses anteriores ao mês que está sendo declarado. Essa declaração deve ser realizada com a autorização da Corregedoria.

| Linha Tipo de documento    | Inicial | Final | Mes ref. | Ano ref. | Dt.<br>Lançamento | Qtde. |   |
|----------------------------|---------|-------|----------|----------|-------------------|-------|---|
|                            |         |       |          |          |                   |       | * |
|                            |         |       |          |          |                   |       | L |
|                            |         |       |          |          |                   |       | L |
|                            |         |       |          |          |                   |       | L |
|                            |         |       |          |          |                   |       | L |
|                            |         |       |          |          |                   |       | L |
|                            |         |       |          |          |                   |       | L |
|                            |         |       |          |          |                   |       | Ψ |
| Quantidade de registros: 0 |         |       |          |          |                   |       |   |

Salvar

**Obs.** Nesta tela, os lançamentos poderão ser efetuados normalmente e corrigidos quantas vezes forem necessárias ao acionar o botão "Salvar", <u>antes de serem</u> <u>finalizados em definitivo.</u>

A <u>finalização</u> do mês será efetuada por meio de uma nova opção na tela inicial "Fechamento Mensal de Utilização de Selos"

| Tribunal de Justiça do<br>Poder Judiciário                                                                                                    | Estado de São Paulo                                                                                        |                                                                                          |                                                                                                    |                                                                                                    |                        |
|----------------------------------------------------------------------------------------------------|----------------------------------------------------------------------------------------------------|------------------------------------------------------------------------------------------|----------------------------------------------------------------------------------------------------|----------------------------------------------------------------------------------------------------|------------------------|
|                                                                                                    |                                                                                                    |                                                                                          | Fale conosco 👗                                                                                                    | Início 🛖                                                                                                    | Sair 🗙                 |
| Portal do Extraiudicial                                                                                                    | •                                                                                                    | <ul> <li>Unidades Extraju</li> </ul>                                                     | diciais 🗸 I                                                                                                    | móveis Rura                                                                                                    | is                     |
| i offat do Exitajoutidi                                                                                                    |                                                                                                    | Registro de Aquisição                                                                    | de Selos                                                                                                    |                                                                                                    |                        |
|                                                                                                    | -                                                                                                    | Declaração de Utiliza                                                                    | ção de Selos                                                                                                    |                                                                                                    |                        |
| A INTABELIAO DE NOTAS (Demonstração)                                                                                                    |                                                                                                    | Fechamento Mensal d                                                                      | le Utilização de Selo                                                                                                    | 5                                                                                                    |                        |
|                                                                                                    |                                                                                                    | Declaração Semanal                                                                       |                                                                                                    |                                                                                                    |                        |
| Área de Notificações                                                                                                    |                                                                                                    | Declaração Mensal de                                                                     | Despesas                                                                                                    | -                                                                                                    |                        |
| <ul> <li>Existem 111 meses com declarações de frequê</li> </ul>                                                                                                    | ência em aberto.                                                                                           | Declaração de Ocorrê                                                                     | ncias de Selos                                                                                                    |                                                                                                    |                        |
|                                                                                                    |                                                                                                    | Declaração Retroativa                                                                    | a de Ocorrências de :                                                                                                    | Selos                                                                                                    |                        |
|                                                                                                    |                                                                                                    | Consulta de Validade                                                                     | de Selo                                                                                                    |                                                                                                    |                        |
| Comunicados                                                                                                    |                                                                                                    | Quadro Funcional                                                                         |                                                                                                    | 115                                                                                                    |                        |
|                                                                                                    |                                                                                                    | Relatório de Atos Prat                                                                   | ticados                                                                                                    |                                                                                                    |                        |
| Indisponibilidade de Bens                                                                                                    | Solicitação de Document:                                                                                   | Cadastro de Usuários                                                                     |                                                                                                    |                                                                                                    |                        |
| 2 404 🖂 8667                                                                                                    | G220 ≥ 902                                                                                                 | Atualização de Cadas                                                                     | tro                                                                                                    |                                                                                                    |                        |
| Comunicado nº 87/2017                                                                                                    | Comunicado nº 2764/2017<br>COMUNICADO CO Nº 2764/                                                          | -<br>Atualização de Senha                                                                | • • • • • • • • • • • • • • • • • • • •                                                                                                    |                                                                                                    | ina                    |
| Comunicado sobre Levantamento de<br>Indisponibilidade de bem, pela<br>CORREGEDORIA GERAL DA JUSTIÇA DO<br>ESTADO DE SÃO PAULO, destinado aos Ofi<br>de Registro de Imóveis.                          | Comunicado nº 2765/2017<br>Comunicado nº 2765/2017<br>COMUNICADO CG Nº 2765/2<br>Solicitação de Documentos | a regu<br>junto à<br>Eletrôr<br>2017 _<br>Comu                                           | larização das inform<br>à Central Notarial de<br>nicos Compartilhados<br>nicado nº 2569/20                                                                                                    | ações devida<br>Serviços<br>- CENSEC.<br>17                                                                                            | 5                      |
| Comunicado nº 86/2017<br>Comunicado sobre Levantamento de<br>Indisponibilidade de bem, pela<br>CORREGEDORIA GERAL DA JUSTIÇA DO<br>ESTADO DE SÃO PAULO, destinado aos Ofi<br>de Registro de Imóveis. | iciais                                                                                                    | A Com<br>de São<br>respon<br>Civil d<br>os gen<br>institui<br>equipa<br>ao gua<br>tal mo | egeuoria Gerai da Ju<br>o Paulo orienta aos S<br>isáveis pelas unidade<br>as Pessoas Naturais<br>entes ou representar<br>ições de acolhimento<br>irados aos conselheir<br>irdião hipossuficiente<br>do, que eles nossam | isuga do Esta<br>ienhores<br>is de Registro<br>deste Estado<br>ites legais da<br>sejam<br>os tutelares (<br>perencher a<br>preencher a | que<br>s<br>ou<br>, de |

O Sistema irá apresentar os selos em saldo/estoque "Posição final no mês":

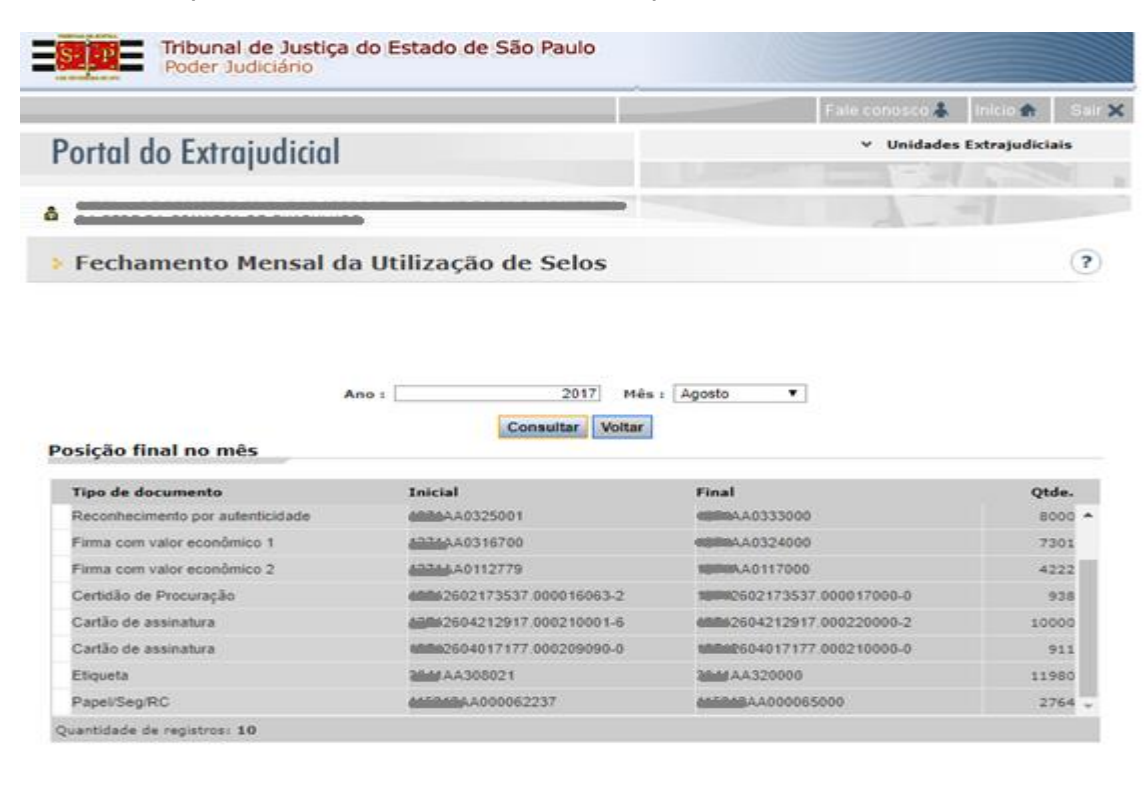

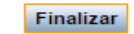

ATENÇÃO: Antes de finalizar o mês <u>verifique se os lançamentos estão corretos</u>, pois até esse momento os mesmos podem ser alterados e corrigidos quantas vezes

forem necessárias dentro do mês em aberto na tela "Declaração de utilização de selos". Contudo, f<u>inalizado os lançamentos, não serão possíveis correções</u>. O lançamento de ocorrências retroativas será efetuado por meio de **uma nova opção** na tela inicial **"Declaração Retroativa de Ocorrências de Selos",** compreendendo papéis/selos que já foram <u>utilizados</u> em períodos encerrados.

# Exemplo:

Ī

Selo xxxxAA262203 declarado como utilizado em um determinado mês. Constatada sua inutilização por qualquer motivo, poderá ser declarado como inutilizado conforme telas abaixo:

| Tribunal de Justiça do Estado de<br>Poder Judiciário                                                                                                    | São Paulo                                                                                                    |
|----------------------------------------------------------------------------------------------------|----------------------------------------------------------------------------------------------------|
|                                                                                                    | Fale conosco 👗 🛛 Início 🏤 🛛 S                                                                                                    |
| ortal do Extraindicial                                                                                                    | ✓ Unidades Extrajudiciais ✓ Imóveis Rurais                                                                                                    |
| orial ao Exirajuaicial                                                                                                    | Registro de Aguisição de Selos                                                                                                    |
|                                                                                                    | Declaração de Utilização de Selos                                                                                                    |
| 1º TABELIÃO DE NOTAS (Demonstração)                                                                                                    | Fechamento Mensal de Utilização de Selos                                                                                                    |
|                                                                                                    | Declaração Semanal                                                                                                    |
| ea de Notificações                                                                                                    | Declaração Mensal de Despesas                                                                                                    |
| Existem 111 meses com declarações de frequência em aberto.                                                                                                    | Declaração de Ocorrências de Selos                                                                                                    |
|                                                                                                    | Declaração Retroativa de Ocorrências de Selos                                                                                                    |
|                                                                                                    | Consulta de Validade de Selo                                                                                                    |
| Comunicados                                                                                                    | Quadro Funcional                                                                                                    |
|                                                                                                    | Relatório de Atos Praticados                                                                                                    |
| Indisponibilidade de Bens Solic                                                                                                    | itação de Document: Cadastro de Usuários                                                                                                    |
| 404                                                                                                    | Atualização de Cadastro                                                                                                    |
| omunicado nº 87/2017 COMUI                                                                                                    | NICADO CG Nº 2764/2017<br>NICADO CG Nº 2764/ Atualização de Senha mina                                                                                                    |
| omunicado sobre Levantamento de Solicit:<br>ndisponibilidade de bem, pela                                                                                                    | ação de Documentos a regularização das informações devidas<br>junto à Central Notarial de Serviços                                                                                                    |
| ORREGEDORIA GERAL DA JUSTIÇA DO Comur<br>STADO DE SÃO PAULO, destinado aos Oficiais COMUI                                                                                                    | nicado nº 2765/2017 Eletrônicos Compartilhados - CENSEC.                                                                                                    |
| e Registro de Imóveis. Solicita                                                                                                    | ação de Documentos<br>A Corregedoria Geral da Justica do Estado                                                                                                    |
| omunicado nº 86/2017<br>omunicado sobre Levantamento de                                                                                                    | de São Paulo orienta aos Senhores<br>responsáveis pelas unidades de Registro                                                                                                    |
| ndisponibilidade de bem, pela                                                                                                    | Civil das Pessoas Naturais deste Estado que                                                                                                    |
| STADO DE SÃO PAULO, destinado aos Oficiais                                                                                                    | os gerentes ou representantes legais das<br>instituições de acolhimento sejam                                                                                                    |
| e Registro de Imoveis.                                                                                                    | equiparados aos conselheiros tutelares ou<br>ao guardião hipossuficiente, permitindo, de                                                                                                    |
|                                                                                                    | tal modo, que eles nossam preencher a                                                                                                    |
|                                                                                                    |                                                                                                    |
| Portal do Extrajudicial                                                                                                    | ✓ Unidades Extrajudiciais                                                                                                    |
| Portal do Extrajudicial                                                                                                    | ✓ Unidades Extrajudiciais                                                                                                    |
| Portal do Extrajudicial                                                                                                    | ✓ Unidades Extrajudiciais                                                                                                    |
| Portal do Extrajudicial                                                                                                    | Vnidades Extrajudiciais as de Selos                                                                                                    |
| Portal do Extrajudicial<br>Declaração Retroativa de Ocorrência                                                                                                    | <ul> <li>Unidades Extrajudiciais</li> <li>as de Selos</li> </ul>                                                                                                    |
| Portal do Extrajudicial  Declaração Retroativa de Ocorrência  Operação realizada com sucesso Operação realizada com sucesso                                                                                                    | Vunidades Extrajudiciais as de Selos                                                                                                    |
| Portal do Extrajudicial  Declaração Retroativa de Ocorrência  Operação realizada com sucesso Operação realizada com sucesso                                                                                                    | v Unidades Extrajudiciais as de Selos                                                                                                    |
| Portal do Extrajudicial  Declaração Retroativa de Ocorrência  Operação realizada com sucesso Operação realizada com sucesso                                                                                                    | Vnidades Extrajudiciais as de Selos                                                                                                    |
| Portal do Extrajudicial  Declaração Retroativa de Ocorrência  Operação realizada com sucesso Operação realizada com sucesso                                                                                                    | v Unidades Extrajudiciais<br>as de Selos<br>Pata: 17/01/2017                                                                                                    |
| Portal do Extrajudicial  Declaração Retroativa de Ocorrência  Operação realizada com sucesso Operação realizada com sucesso                                                                                                    | Vunidades Extrajudiciais as de Selos                                                                                                    |
| Portal do Extrajudicial  Declaração Retroativa de Ocorrência  Operação realizada com sucesso Operação realizada com sucesso                                                                                                    | Vunidades Extrajudiciais as de Selos                                                                                                    |
| Portal do Extrajudicial                                                                                                    | Voitar Voitar Voit |
| Portal do Extrajudicial <ul> <li>Declaração Retroativa de Ocorrência</li> <li>Operação realizada com sucesso</li> <li>Operação realizada com sucesso</li> <li>Operação realizada com sucesso</li> <li>Operação realizada com sucesso</li> </ul> <ul> <li>Inpo de documento</li> <li>Banificados / Inclair</li> <li>Banificados / Inclair</li> </ul> <ul> <li>Inpo de documento</li> <li>Interados / Inclair</li> <li>Interados / Inclair</li> </ul> <ul> <li>Interados / Inclair</li> <li>Interados / Inclair</li> <li>Interados / Inclair</li> </ul>                                                                                                    | Voitar Voita Voita  |
| Portal do Extrajudicial                                                                                                    | Voitar Voita Voita  |
| Portal do Extrajudicial                                                                                                    | Vinidades Extrajudiciais  as de Selos  Consultar  Voltar  Voltar  Kinar  Voltar  Voltar   |
| Portal do Extrajudicial                                                                                                    | Vunidades Extrajudiciais  as de Selos  Deta: 17/01/2017 Consultar Voltar  262203  MaillaAA0262203  14/12/2017  1                                                                                                    |
| Portal do Extrajudicial                                                                                                    | Vunidades Extrajudiciais                                                                                                    |
| Portal do Extrajudicial         A         Declaração Retroativa de Ocorrência         V         Operação realizada com sucesso         Operação realizada com sucesso         Operação realizada com sucesso         V       Operação realizada com sucesso         Industria de Ocorrência         Reconhecimento de firma 1       Danificados /<br>Inutilizados                                                                                                    | v Unidades Extrajudiciais                                                                                                    |
| Portal do Extrajudicial <ul> <li>Declaração Retroativa de Ocorrência</li> <li>Operação realizada com sucesso</li> </ul> <ul> <li>Operação realizada com sucesso</li> <li>Operação realizada com sucesso</li> </ul> <ul> <li>Operação realizada com sucesso</li> <li>Operação realizada com sucesso</li> <li>Operação realizada com sucesso</li> </ul>                                                                                                    | As de Selos ?                                                                                                    |
| Portal do Extrajudicial              Declaração Retroativa de Ocorrência             Operação realizada com sucesso          Operação realizada com sucesso           Operação | Alticover                                                                                                    |
| Portal do Extrajudicial <ul> <li>Declaração Retroativa de Ocorrência</li> <li>Operação realizada com sucesso</li> </ul> <ul> <li>Operação realizada com sucesso</li> <li>Operação realizada com sucesso</li> </ul> <ul> <li>Operação realizada com sucesso</li> <li>Operação realizada com sucesso</li> <li> <ul> <li>Operação realizada com sucesso</li> <li>Operação realizada com sucesso</li> </ul> <ul> <li>Operação realizada com sucesso</li> <li>Operação realizada com sucesso</li> <li> <ul> <li>Operação realizada com sucesso</li> <li> <ul> <li>Operação realizada com sucesso</li> <li> <ul> <li>Operação realizada com sucesso</li> <li> <ul> <li>Operação realizada com sucesso</li> </ul> <ul> <li>Operação realizada com sucesso</li> <li> <ul> <li>Operação realizada com sucesso</li> <li> <ul> <li>Operação realizada com sucesso</li> <li> <ul> <li>Operação realizada com sucesso</li> <li> <ul> <li></li></ul></li></ul></li></ul></li></ul></li></ul></li></ul></li></ul></li></ul></li></ul></li></ul>                                                                                                    | Unidades Extrajudiciais  as de Selos  Data: 17/01/2017 Consulta: Voltar  S62203 entitéAA0262203 14/12/2017 1 ©  Addictonar                                                                                                    |

Do exemplo acima verifica-se que é possível referenciar datas anteriores para declaração da ocorrência (no caso 17/01/2017), onde a data de lançamento foi de 14/12/2017.